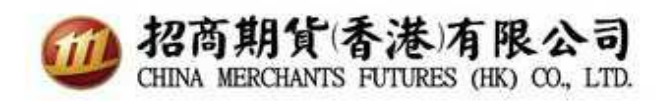

# CQG 双重认证使用指南

1. 首先在手机下载 Google 身份验证器或 FreeOTP 身份验证器。

中国用户可到 360 手机助手安卓应用商店下戴 Google 身份验证器或 FreeOTP 身份验证器.

| 身份验证器应用程序     | iOS 版              | Android 的                                              |
|---------------|--------------------|--------------------------------------------------------|
| Google 身份验证器  | Apple iTunes Store | Google Play 商店<br>IIIIIIIIIIIIIIIIIIIIIIIIIIIIIIIIIIII |
| FreeOTP 身份验证器 | Apple iTunes Store | Google Play 商店                                         |
|               |                    | <u>360 手机助手</u>                                        |

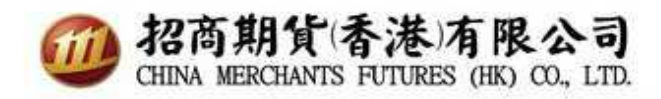

2. 第一次设置双重认证登入时,请在计算机打开浏览器,输入网站 https://my.cqg.com/ 以初始化双重认证并登录用户名称和密码。

| 我的CQG                                 |
|---------------------------------------|
| CMFHKSUPPORT                          |
|                                       |
| 登录                                    |
| v.1.0.00000.00013 技术支持 <b>CQG : f</b> |
| 中文简体                                  |

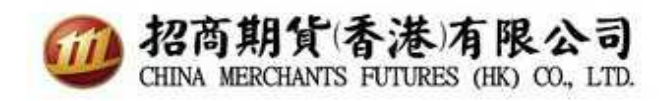

3. 输入用户账号及密码后, 会弹出扫瞄认证页面。

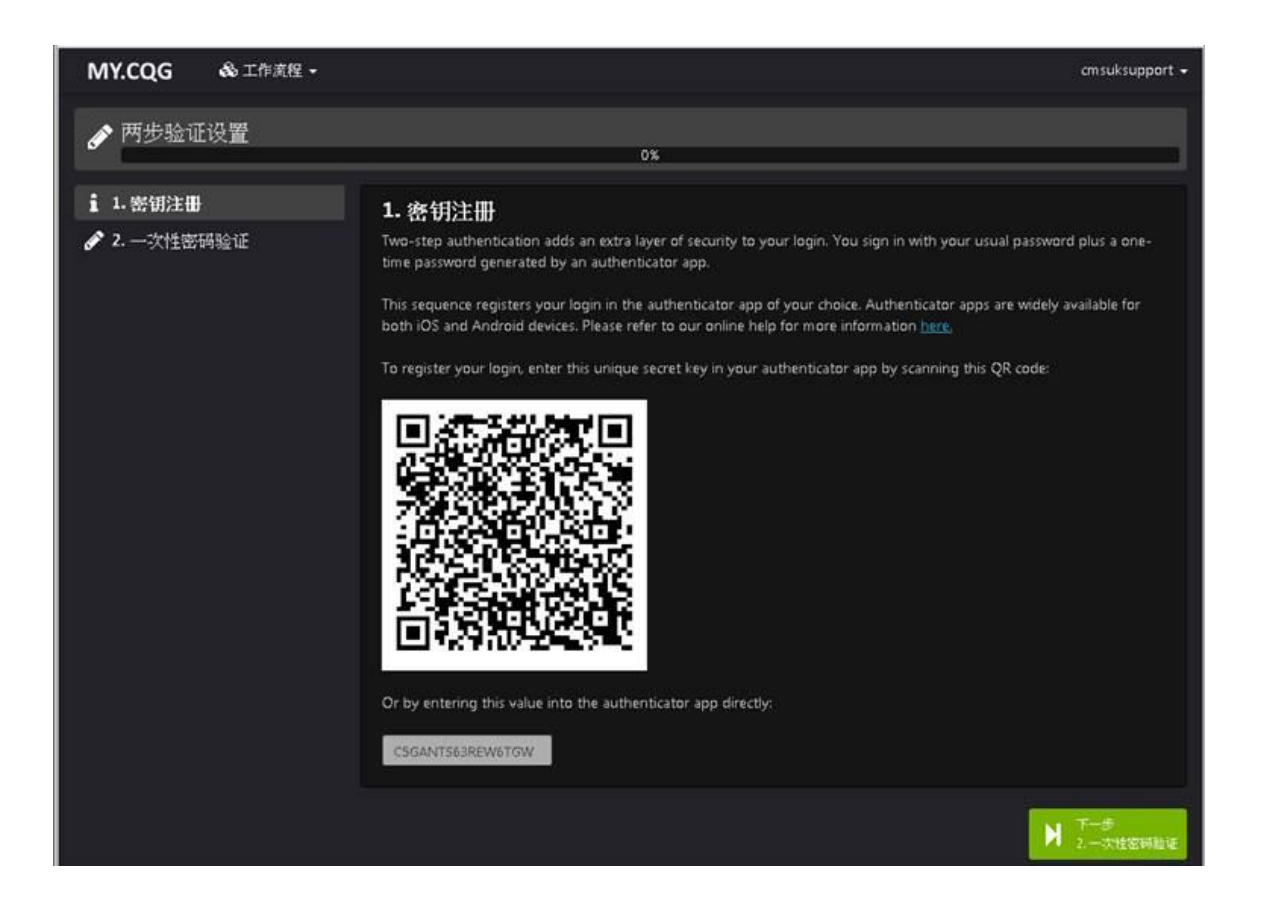

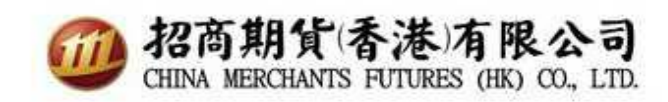

9999 3966 3966

4. 在手机打开已下载的应用程序 FreeOTP Authenticator 点击

计算机上的QR码.

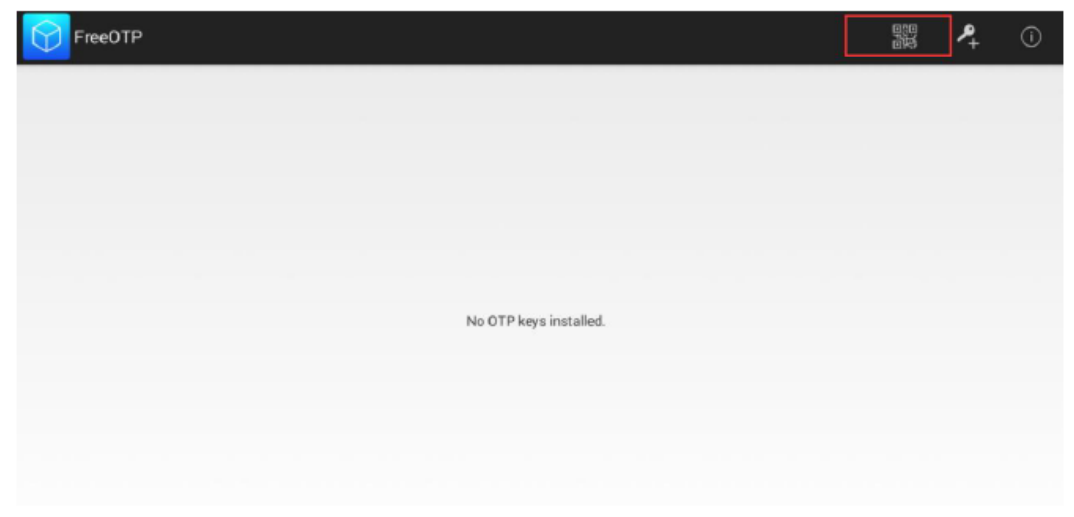

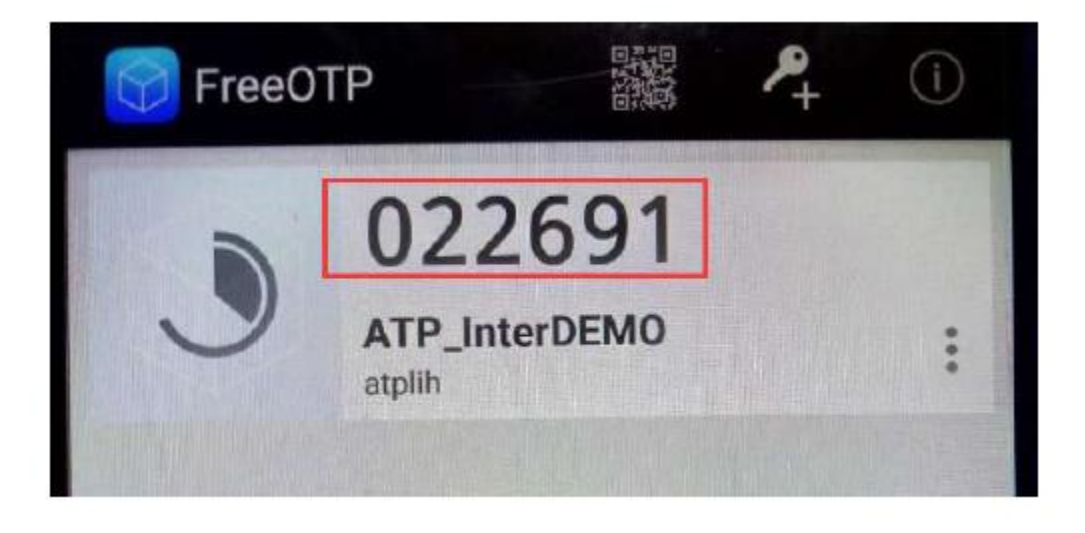

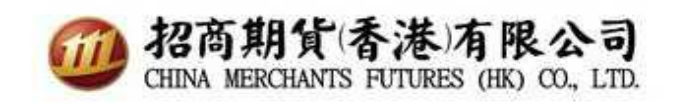

## 5.. 键入一次性密码并单击验证。

| MY.CQG 🔒 工作流程 🗸                   |                                                                                                    |
|-----------------------------------|----------------------------------------------------------------------------------------------------|
|                                   | 50%                                                                                                    |
| ✔ 1. 密钥注册<br>✔ 2. 一灾性密 <b>码验证</b> | <b>2. 一次性密码验证</b><br>Generate a one-time password for your login using your authenticator app, enter it here, and click the Validate button. |
|                                   | 022691 Validate After a successful validation, complete the registration process by clicking the Save and Finish button.                     |
|                                   | K 上一步<br>1. 空树注册                                                                                                    |
|                                   |                                                                                                    |
|                                   |                                                                                                    |

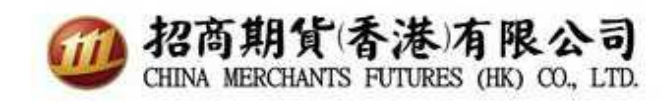

## 7.如果密码正确,点击下一步。

| MY.CQG 🎄 I f         |                                                                                                    | ▲ 一次性密码正确 | Ø                      |
|----------------------|----------------------------------------------------------------------------------------------------|-----------|------------------------|
| ▲ 两先验证沿置             |                                                                                                    |           | <b>v</b>               |
|                      |                                                                                                    |           |                        |
| ✔ 1. 密钥注册            | 2. 一次性密码验证                                                                                                    |           |                        |
| 🖋 2. 一次性密 <b>码验证</b> | Generate a one-time password for your login using your authenticator app, enter it here, and click the Validate button. |           |                        |
|                      | 022601 Validate 💙                                                                                                    |           |                        |
|                      | After a successful validation, complete the registration process by clicking the Save and Finish button.                |           |                        |
|                      | K 上─步<br>1 2初2卅                                                                                                    |           | 保存并结束<br><sup>起出</sup> |
|                      |                                                                                                    |           |                        |
|                      |                                                                                                    |           |                        |
|                      |                                                                                                    |           |                        |

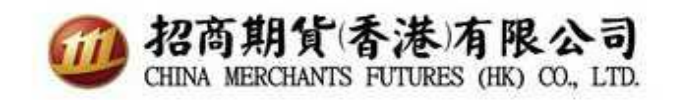

#### 8. 一次性密码已成功设置

| MY.CQG & 工作演程 -                                 | 📩 两步险证已设置成功 | 8 |
|-------------------------------------------------|-------------|---|
| 您好,CMFHKSUPPORT<br>在这一版本的我的CQG中您可以设置两步验证更改和设置密码 |             |   |
| 更改密码<br><sup>更改当前密码</sup>                       |             |   |
| →井始                                             |             |   |

#### 9. 登出网站

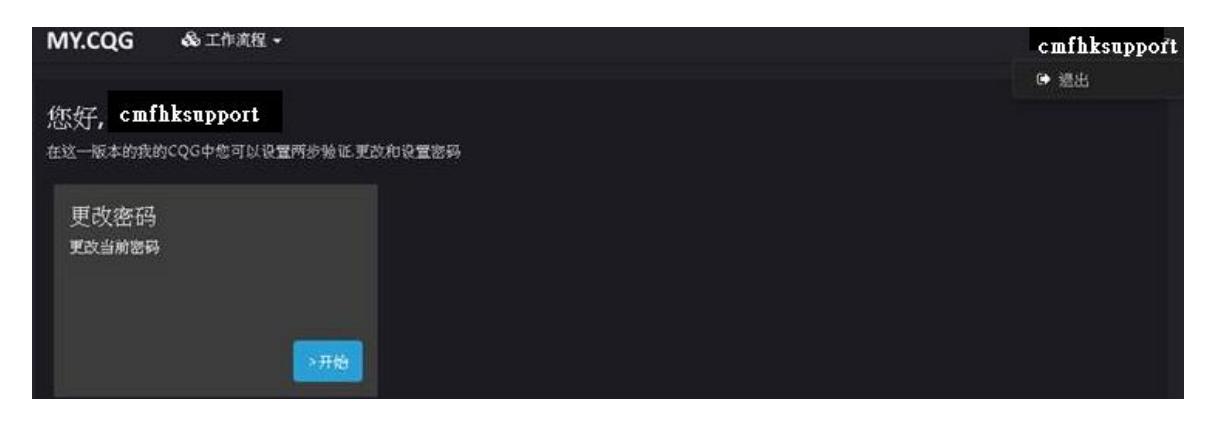

## 10. 用户登录 CQG Trader 时,将显示以下一次性密码提示.

| ale ale ale ale    | inksupport     |        |
|--------------------|----------------|--------|
| Password ****      | › ጥ ጥ ጥ ጥ · ·  |        |
| Password ente      | r needed       | ×      |
| Please enter a One | -time password |        |
|                    |                |        |
|                    |                |        |
|                    | Ok             | Cancel |
| 1                  |                |        |